# 上海市中等职业学校学业水平考试信息技术机考模拟练习平台操作手册

2024年11月

| H | 끞   |
|---|-----|
| П | - 1 |

| 考生         | 须知        | . 3 |
|------------|-----------|-----|
| 操作         | 说明        | . 4 |
| <b>一</b> 、 | 安装、登录     | . 4 |
| <u> </u>   | 下载试卷,开始答题 | . 7 |
| 三、         | 答题完毕、交卷   | 10  |

# 考生须知

- 1. 此练习平台仅为考生熟悉机考平台操作,不对最终作答结果进行评分。
- 2. 安装练习平台前,请务必安装 office2016 版本。
- 3. 本平台开放日期为 2024 年 11 月 25 日 10:00 至 2024 年 12 月 21 日 16:00。
- 4. 桌面工具栏在正式考试过程中,会被隐藏。
- 5. 正式考试过程中,提前交卷会有时间限制。
- 6. 输入法切换请点击键盘 "Ctrl+shift"。
- 7. 考生可以多次登录此平台进行练习。

# 操作说明

# 一、安装、登录

1. 鼠标双击练习平台软件安装文件

"XKY\_Shanghai\_ExamClient\_Setup\_5.3.1.1001",并按照以下图示步骤完成软件安装。

| 会 上海中职校信息技术考试模 | 拟练习平台2024 安装                                                                                                    | 1000                                        |                               |
|----------------|----------------------------------------------------------------------------------------------------|---------------------------------------------|-------------------------------|
|                | <b>欢迎使用 上海中职校<br/>拟练习平台2024 安</b><br>这个向导将指引你完成 上海中<br>练习平台2024 的安装进程。<br>在开始安装之前,建议先关闭<br>允许"安装捏序"更新指定的<br>启动你的计算机。<br>单击 [下一步(x)] 继续。 | ·信息技术<br>向导<br>·职校信息技术<br>其他所有应用和<br>系统文件,而 | 考试模<br>考试模拟<br>程序。这将<br>不需要重新 |
|                |                                                                                                    | — 步 (N) >                                   | 取消( <u>C</u> )                |

| 住女装 上海甲职役信息投水考试模拟练习平台2024 之前,请检阅授仪余家                                                           | x° 🚬        |
|------------------------------------------------------------------------------------------------|-------------|
| 检阅协议的其余部分,按 [PgDn] 往下卷动页面。                                                                     |             |
| ☆迎您使用智能化计算机平台-上海中职校信息技术考试模拟练习平台                                                                | 2024! 🔨     |
| "上海中职校信息技术考试模拟练习平台2024"是由广东讯飞启明科技<br>限公司提供的客户端软件和相关的网络服务。用户在安装"上海中职校信息                         | 发展有<br> 技术考 |
| 试模拟练习平台2024"前应仔细阅读本服务协议,只要用尸安装"上海中职<br>技术考试模拟练习平台2024",即表明用户已经完整准确地了解了本协议所<br>定,并同意接受本协议的全部条款。 | 有约          |
| 试模拟练习平台2024"前应仔细阅读本服务协议,只要用尸安装"上海中职<br>技术考试模拟练习平台2024",即表明用户已经完整准确地了解了本协议所<br>定,并同意接受本协议的全部条款。 | 南约          |

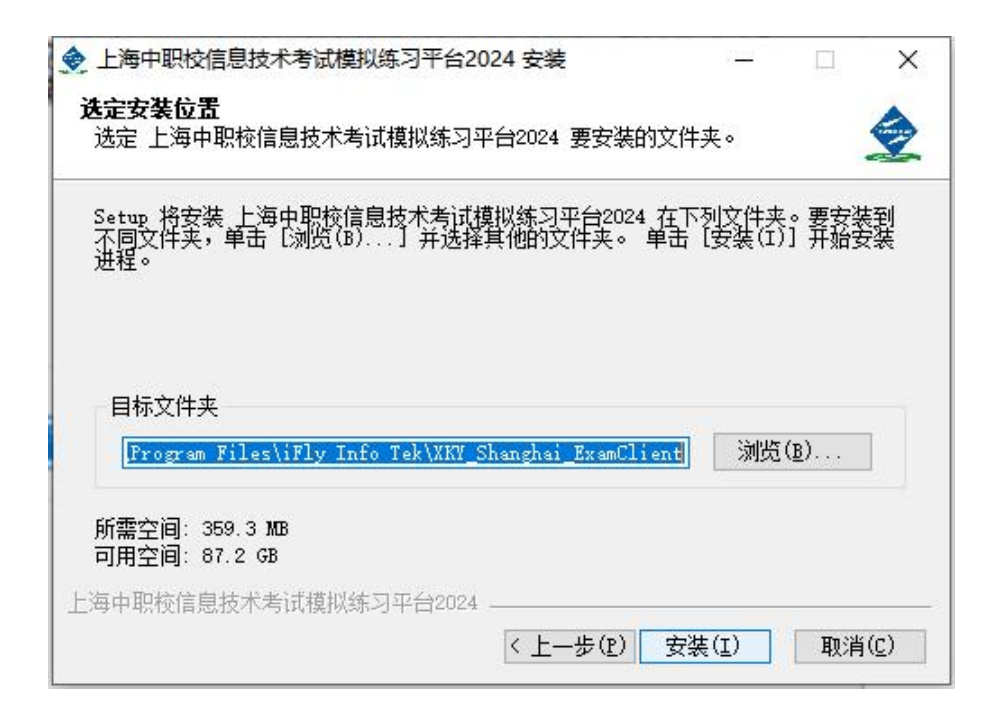

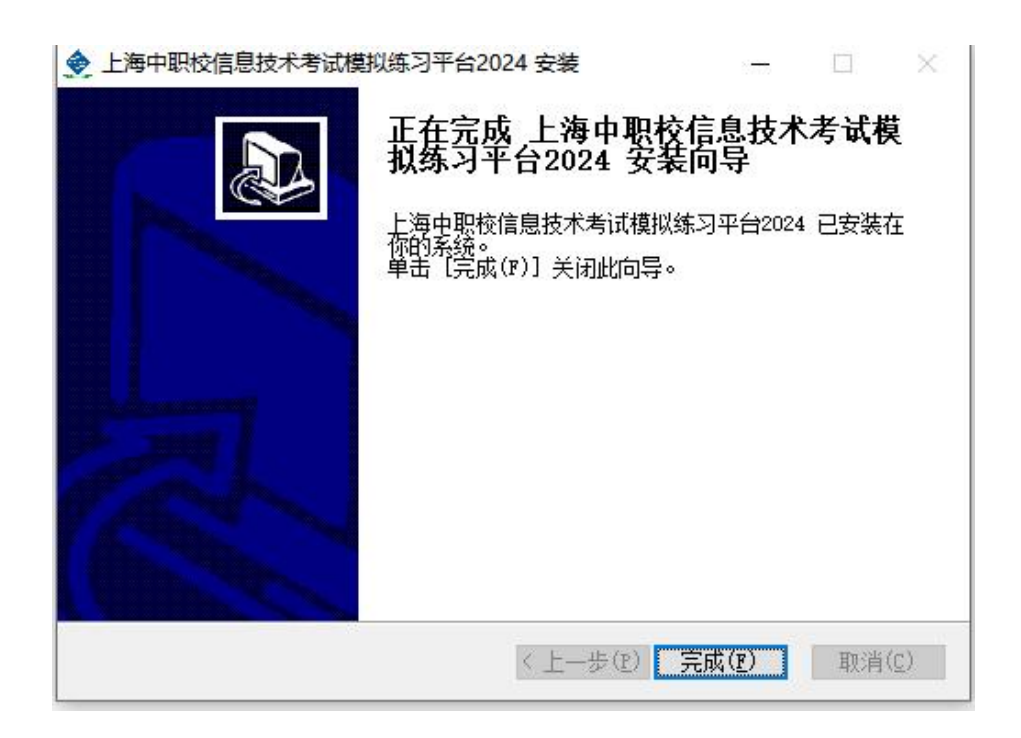

 输入报名号和密码登录练习平台。报名号请联系学校获取,初始密码为报名 号后6位。

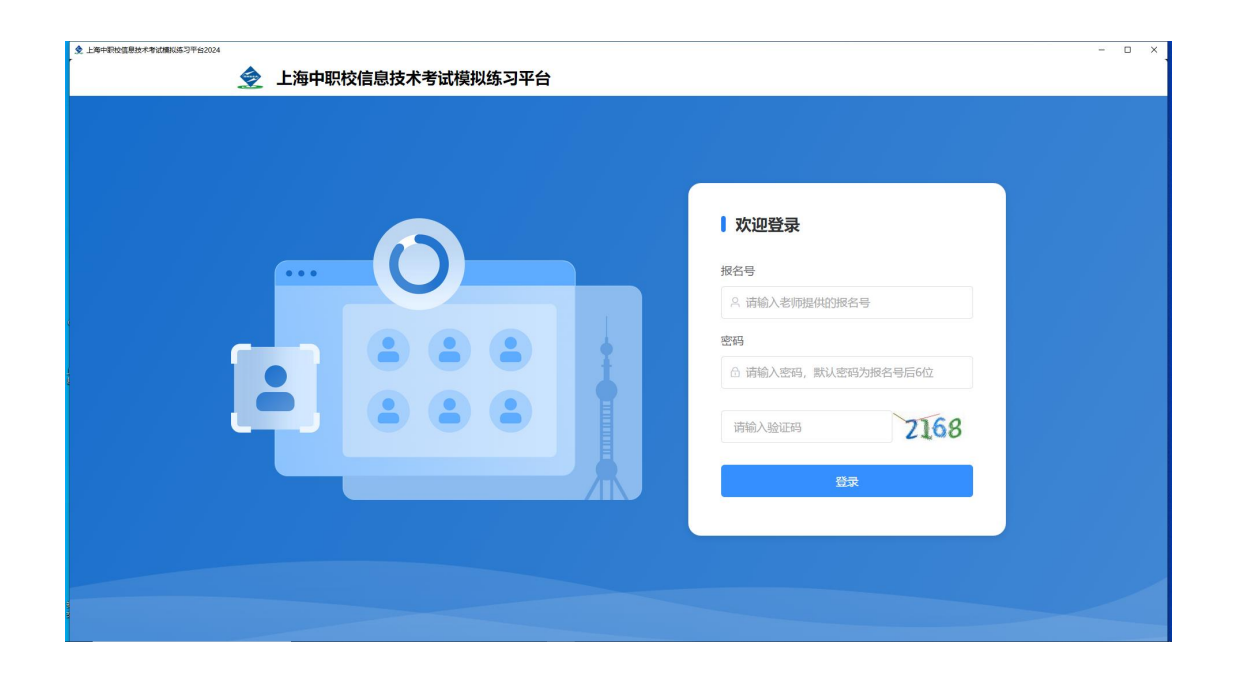

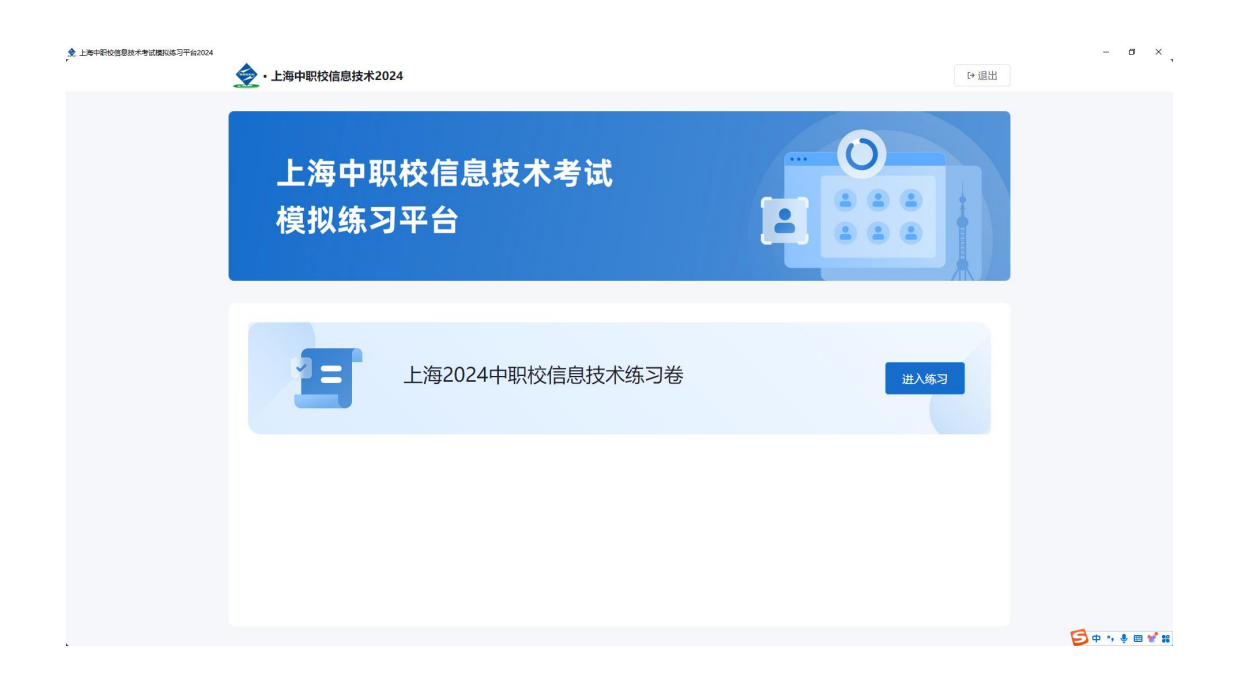

### 二、下载试卷,开始答题

1. 点击"进入练习",下载试卷

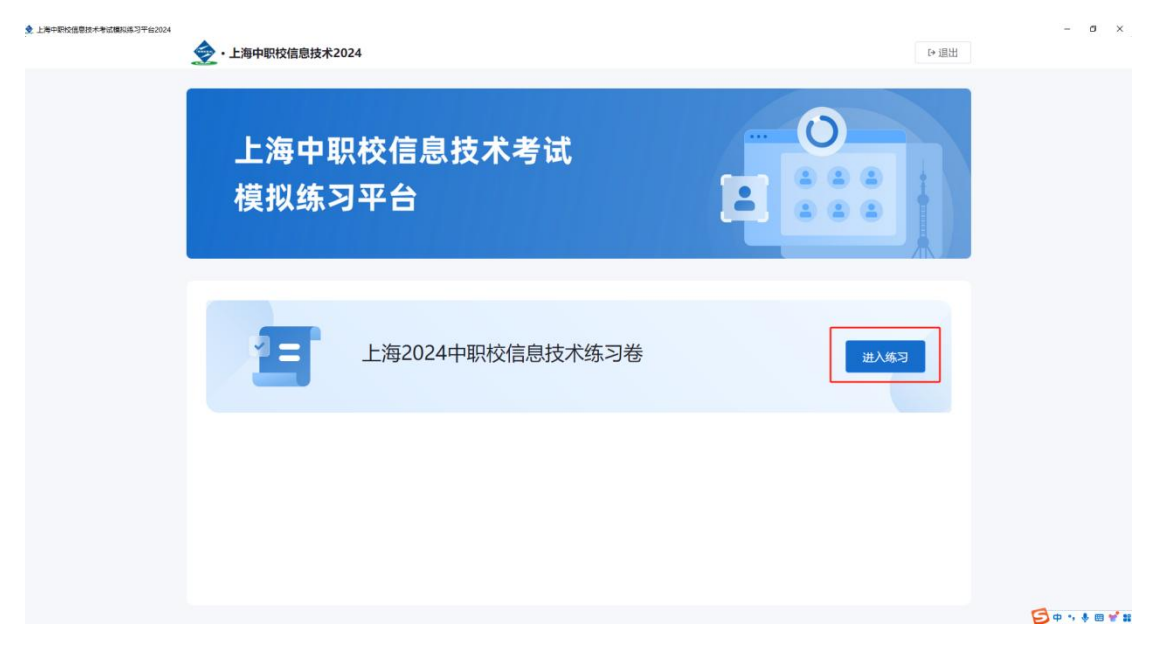

- 2. 试卷下载完成后,进入作答
  - 题目切换与标记可通过点击左下侧相应选项完成,也可点击左侧导航栏
     题目序号进行题目切换

| 每半款603850个考试保险等与于自2024                                                                                                    |                                                                                   | - D .                           |
|----------------------------------------------------------------------------------------------------|-----------------------------------------------------------------------------------|---------------------------------|
| 上海中职校信息技术考试模拟绩                                                                                                    | 习平台2024                                                                           | ◎ 交卷                            |
| 信息技术 3/24 へ<br>综合题—                                                                                                    | <b>综合题一</b><br>小申家里计划安装智能家居系统。请运用所学内容,协助小申完成以下工作任务。(19分)                          | 考生信息                            |
| 1     2     3     4       5     6       均合銀二       1     2     3       移合銀三       1     2     3       4     約       約     3     4 | 1. 智能家周系统架构如图所示,请将左侧的设备拖至右侧对应的虚线框中,完善该系统架构示意图。(3分)<br>(点击下方 "开始作答"按钮进行答题)<br>开始作答 | <b>姓名</b><br>::<br>准考证号<br>考试机号 |
| 5<br>综合题五<br>1 2 3 4<br>5 6                                                                                                    |                                                                                   |                                 |
| □ ■ □ ■<br>已答 在答 未答 标记                                                                                                    | 此一·川 <b>秋</b> 一丁 · · · · · · · · · · · · · · · · · · ·                            | <b>S</b> + • • • •              |

- 3. 【选择题】
  - 考生请点击选择题选项框,进行答案选择。

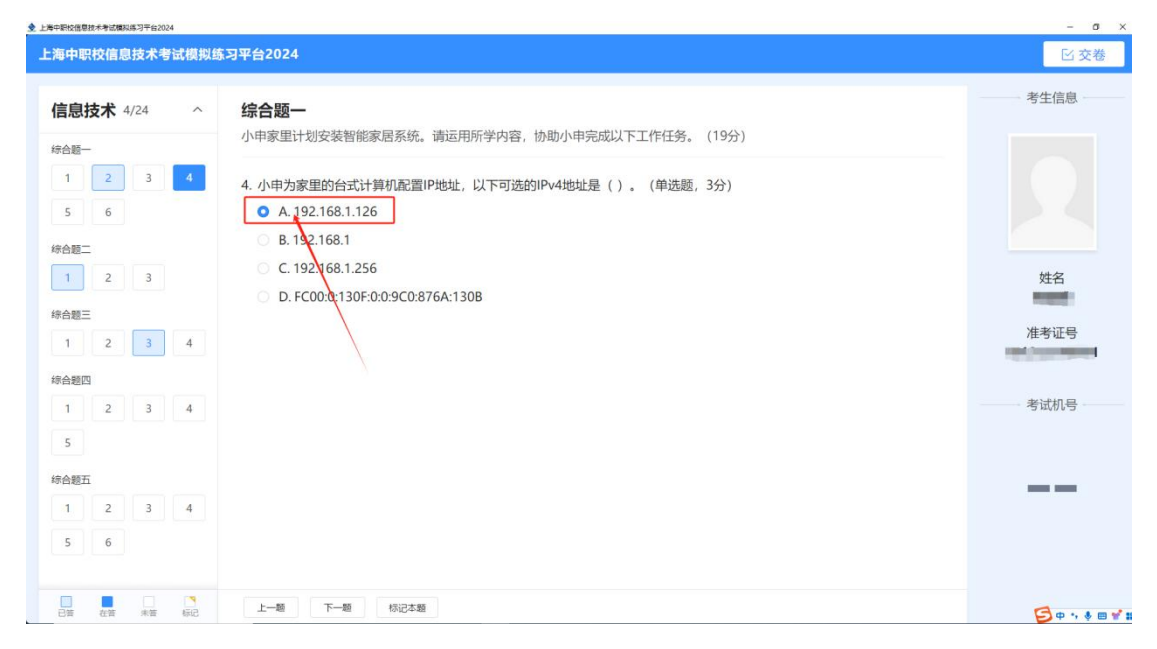

- 4. 【填空题】
  - 考生请在作答框内,输入答案。
  - 输入法切换: 鼠标左键单击答案输入框, 单击 ctrl+shift 按键进行输入 法切换。

| 息技术 4/24 个                 | 综合题一                                                                                                 | 考生信息 |
|----------------------------|----------------------------------------------------------------------------------------------------|------|
| <del>台題 -</del><br>1 2 3 4 | 小申家里计划安装智能家居系统。请运用所学内容,协助小申完成以下工作任务。(19分)<br>3、小中安申的上网方式是米纴入户接入,以下是小中安米纴入户上网络接方式示音图 不考虑设备功能集成情况 ①处的网 |      |
| 5 6                        | 3. 近年最生的工作がしただだけが「東水、秋下走ら平板にはバゲー工作が出致したが感出、パータは反面が形象が同心」(及れ1749<br>络设备是(通道:调制解调器/交換机)。(3分)           |      |
| 1 2 3                      |                                                                                                    | 姓名   |
| 合题三<br>1 2 3 4             | B 边供 编 图 图 图 图 图 图 图 图 图 图 图 图 图 图 图 图 图 图                                                           | 准考证号 |
| 合題四<br>1 2 3 4             | 计算机         執守國最头           ①.                                                                       | 考试机号 |
| 5                          |                                                                                                    |      |
| 1 2 3 4                    |                                                                                                    |      |
| 5 6                        |                                                                                                    |      |

- 5. 【office 操作题】
  - 请考生提前安装 office2016。
  - 点击"开始作答",在弹出的 office 界面按照试题要求,完成题目作答。

| 每中职校信息技术考试模拟组         | \$习平台2024                                                                                                    | ◎ 交卷 |
|-----------------------|----------------------------------------------------------------------------------------------------|------|
| <b>言息技术</b> 4/24 へ    | <b>综合题四</b><br>小申是会计专业的学生,暑假期间进入某公司财务部门实习。入职后,他收到了许多数握相关的工作。请运用所学内容,协<br>助小申完成任务。(20分)                                                                                                    | 考生信息 |
| 1 2 3 <u>4</u><br>5 6 | <ol> <li>点击页尾下方"开始作着"按钮,按U下要求,帮助小申完成"国内生产总值年度统计.xlsx"的数据处理。(8分)</li> <li>注意:请在退出文档前,点击"保存文档,返回考试界面"按钮。</li> <li>近日公式计算国内生产总值(一等一产业+第二产业+第三产业),计算结果保留2位小数;</li> </ol>                                                                                                    |      |
| 合题二<br>1 2 3          | <ul> <li>(2) 设置素格标题:"国内生产总值年度统计"在A1E1间层中;</li> <li>(3) 套用表格格式,"蓝色,表样式中等深浅之"(不包含表格标题);</li> <li>(4) 参照样张,在sheet1中插入二维折线图,所线图类型选择"带数据标记的折线图",表示2004-2023年第一产业生</li> </ul>                                                                                                    | 姓名   |
|                       | 产总值变化情况。<br>第一产业<br>(亿元)                                                                                                    | 准考证号 |
|                       |                                                                                                    |      |
| 1 2 3 4               | 7000.00<br>6000.00<br>5000.00                                                                                                    | 考试机号 |
| 5                     |                                                                                                    |      |
| 1 2 3 4               | RADODE<br>REGIONO<br>RELETION<br>RELETION<br>RELETI |      |
| 5 6                   | 77401705                                                                                                    |      |
|                       | 一個 下一個 标记本题                                                                                                    | a    |

- 作答完成请点击,右下角"保存文档,返回考试界面"。
- 如果需要清空所有作答,请点击"重做答卷",请慎重点击此按钮。

| ₩PS Office 2 把起走编版 🛛 ce99390a-d5b8-49ed-86c1- 🗆 × + ~                                         |                                                                   |                     |                                          | 🗇 🛇 🗲 – 🗗 🗙                                    |
|-----------------------------------------------------------------------------------------------|-------------------------------------------------------------------|---------------------|------------------------------------------|------------------------------------------------|
|                                                                                               | TR 会员存享 🖍 WPS AI Q                                                |                     |                                          | <ul> <li>① 分享</li> </ul>                       |
| 白 🖞 & ROCOMERGED - 号 - A* A* 安 - & H= H= H<br>格式明 HOR- G B I U - A - X* A - ▲ - A = H = H = H | 王 x - 4 - 8 = =<br>目 E - 8 - E III III III III III III III IIII I | 标题 2 标题 3 标题 4 标题 5 |                                          | □ □ 2 2+ 排列+ 公文機式                              |
|                                                                                               |                                                                   |                     |                                          | 样式和格式 →                                        |
|                                                                                               |                                                                   |                     |                                          | 标题 1 🗸 🖉                                       |
| a7                                                                                            |                                                                   |                     |                                          | Wifest Wildwitz                                |
|                                                                                               |                                                                   |                     |                                          | 请远绎要应用的格式 <sup>9</sup> 5                       |
|                                                                                               |                                                                   |                     |                                          | 21bc9c4b-6a32- + 🕫                             |
| 11/2/11/2/11/2/11/2/11/2/11/2/11/2/11/                                                        | بر                                                                |                     | ,                                        | 71e7dc79-1ff7-45( ↩ ぷ                          |
|                                                                                               | -                                                                 |                     |                                          | acbfdd8b-e11b-4d36-8E +4 ③                     |
|                                                                                               |                                                                   |                     |                                          | Intense Quote +1                               |
| 一群人,一条路,一起成长                                                                                  | , 心怀感恩, 所遇皆美好。                                                    |                     |                                          | List Paragraph +J                              |
|                                                                                               |                                                                   |                     |                                          | paragraph +J                                   |
| 一人员分组。                                                                                        |                                                                   |                     |                                          | Quone +1                                       |
| 小组一成品                                                                                         | ۵                                                                 |                     |                                          | 标题 ←                                           |
| 小组。成页                                                                                         |                                                                   |                     |                                          | 振動2 ↔                                          |
|                                                                                               |                                                                   |                     | SPREMAL.                                 | 10425 -                                        |
| 第一组。张婉儿、郑飞扬、陈思远                                                                               | <u>ē</u> .,                                                       |                     | 古土面尼左下鱼"开始炸落";                           | 按钮 按门下要求 帮助小由完一个                               |
|                                                                                               | +                                                                 |                     | 成"团建行程计划.docx"的图                         | 又量,这以下要示,带动小带儿<br>目文编辑。(15分)<br>"母友文档,近回来述里面"按 |
| 第二组。马晨曦、吴梦琪、郭思琪                                                                               | ŧ.                                                                |                     | <ol> <li>(1) 设置文档的新张士小为A.</li> </ol>     | 林行大11, 赵西马威亦圖 1X                               |
|                                                                                               |                                                                   |                     | (2)设置小标题"人员分组"<br>为,标题3;                 | "行程安排""注意事项"的样式                                |
| 第三组。王梓涵、曹文博、林雨欣                                                                               | z. (                                                              |                     | (3)如样张所示,在"人员分<br>好、孙晓梅、周大海";根据(         | 注出"表格中添加一列"组长:李明<br>前口自动调整表格宫度,表格中所            |
|                                                                                               |                                                                   |                     | 有内容水平和垂直都居中;<br>(4)如样张所示,在文档开头           | <插入图片"背景, jpg"(图片在                             |
| 行程安排。 +                                                                                       | <b>N</b>                                                          |                     | 桌面EXAM文件夹中),设置图<br>台晋水平方向相对于面面民由。        | 片宽度为21厘米,高度不变,图片<br>垂直方向相对于而而顶端对齐。             |
| 时间。                                                                                           | 第一天                                                               | 第二天                 | 注意事項: ③点击"保存文档"时如果<br>②请勿使用"另存为"方式保存作答内: | 出現彈齒,请点击确认按钮后再返回考试页面;<br>客.                    |
|                                                                                               |                                                                   |                     | 23:59:20 显示Office                        | 重數答卷 保存文档,返回考试界面                               |

### 三、答题完毕、交卷

- 点击右上角"交卷"按钮,完成答卷提交。
- 练习平台未设置时间限制,正式考试时长为1小时,开考20分钟后允许 交卷。

| 息技术 1/24 ヘ ー教法、一般法、一般法、 心所感恩、所通恩実好、 |  |
|-------------------------------------|--|
| 人居分類                                |  |
|                                     |  |
| 1 2 3 4 <b>2</b> 34                 |  |
| 5 6 <b>31-31</b> 2490, 9290, 9281   |  |
| 第三號 间大海 王裕道、曹文博、林卿汉                 |  |
| ·题二 · 行程安排                          |  |
| 1 2 3 ### # <del></del>             |  |
| 8.00-8.30 CONSTRAS #82.0468m        |  |
| 今初三二 9-30-10.30 新社目的時、ILI的時間 户外探험活动 |  |
| 1 2 3 4 1130-1230 4W 4W             |  |
| 1230-1230 9.88 9.88                 |  |
| 13.01/16/0 886 889                  |  |
| 1 2 3 4                             |  |
|                                     |  |
| 1 2 3 4 约束作案 点示论责任地力实               |  |
| 5 6 上次作额完成 (01:31:22)               |  |

• 确认交卷: 输入验证码, 点击确认交卷, 即可完成试卷提交。

| 每中职役信息技术考试模拟练习当    | 台2024                                                                                                  |                          |         |
|--------------------|----------------------------------------------------------------------------------------------------|--------------------------|---------|
| <b>言息技术</b> 4/24 个 | 一群人、一条路、一起动长、心怀感恩、                                                                                     | an 207.                  | 考生信息    |
|                    | • 人员分组                                                                                                 | -                        |         |
|                    |                                                                                                    |                          |         |
| 1 2 3 4            | 8-8 900H                                                                                               | 380. 0 18. 0053          |         |
| 5 6                | 第三篇 用大路                                                                                                | 王母派 教文庫 林阳纹              |         |
|                    | • 行程安排                                                                                                 |                          |         |
| 白糖二                | 210                                                                                                    | *                        |         |
| 1 2 3              | 800-8:30 公司核下集合                                                                                        |                          | 姓名      |
|                    | 上年<br>9:30-10:30 新注用的地。                                                                                | 交卷后将提交[信息技术]答卷, 无法返回继续作答 | 1000    |
|                    | 11:30-12:30 午報                                                                                         | 验证码*                     | 准考证号    |
| 1 2 3 4            | 1230-13.30 #8                                                                                          | © 6701 6701              |         |
| 合题四                | 1330-1600 認从合作課題<br>下年                                                                                 |                          |         |
|                    | 1330-1600                                                                                              | 继续答题 确认交赘                | 老试机号    |
| 1 2 3 4            | <ul> <li>         ・</li></ul>                                                                          | 1996                     | 500015  |
| 5                  | <ul> <li>和此天气度说明整户外活动计划。</li> <li>考虑到不可见工的成力和问题。使在多种活动出现。</li> <li>相如图6.成员和服务中、管理部个人影响了的感觉。</li> </ul> |                          |         |
| A 15-2             |                                                                                                    |                          |         |
|                    | <b>10年代本</b><br>西市均衡市線改作並出                                                                             | 1                        |         |
| 1 2 3 4            | 上次作答完成 (01:22:01)                                                                                      |                          |         |
| 5 6                |                                                                                                    |                          |         |
|                    |                                                                                                    |                          |         |
|                    |                                                                                                    |                          |         |
| 日午 在答 未答 标记        | 上一题 下一题 标记本题                                                                                           |                          | S + + + |

● 交卷完成,可以点击"查看解析",对比参考答案,点击右上角"X"可 完成程序退出。

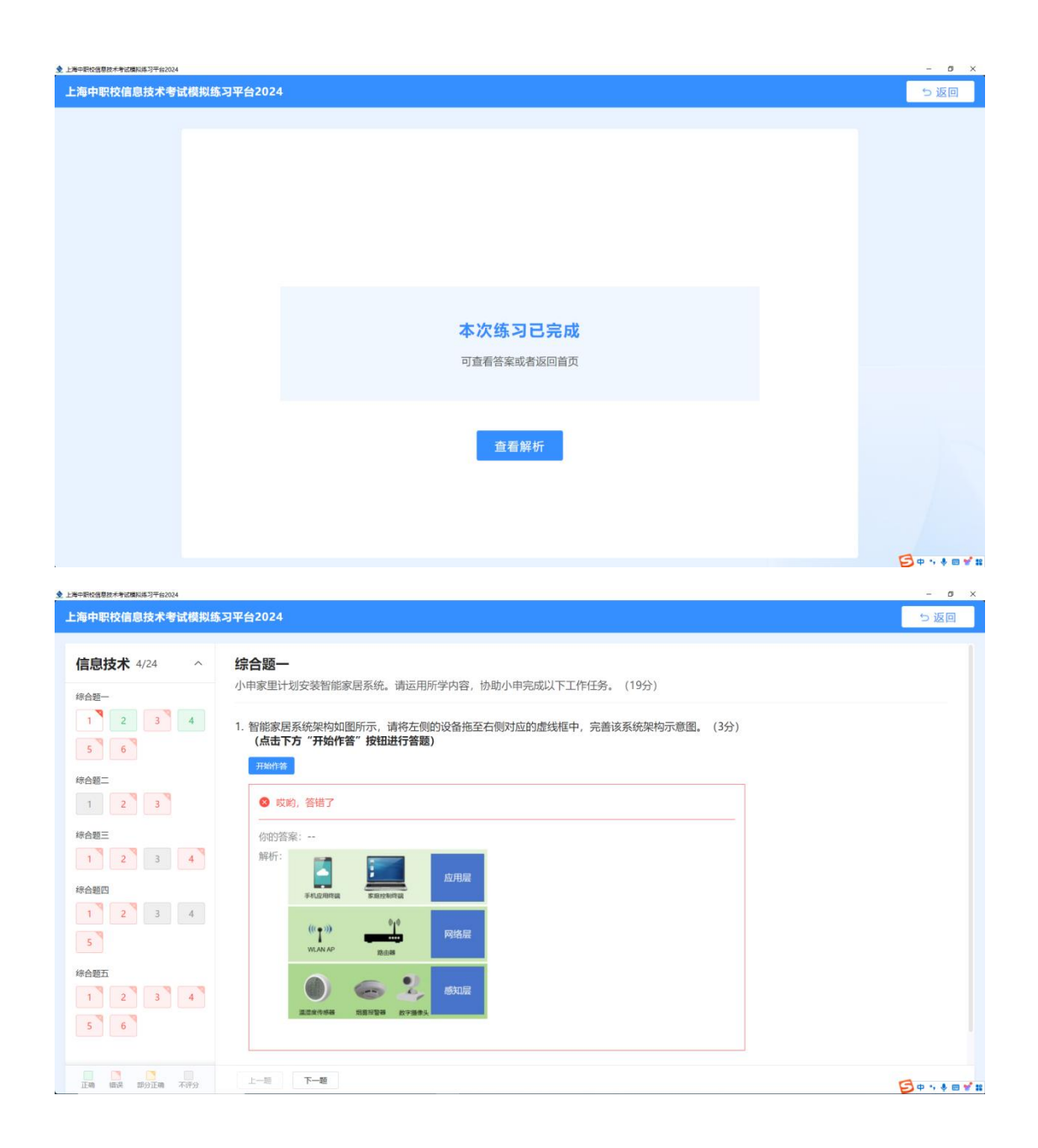